# XCEL Federal Credit Union

Did you know there is an easy way to setup a bill pay and a payee? All you need to do is access Online Banking and just follow these easy steps.

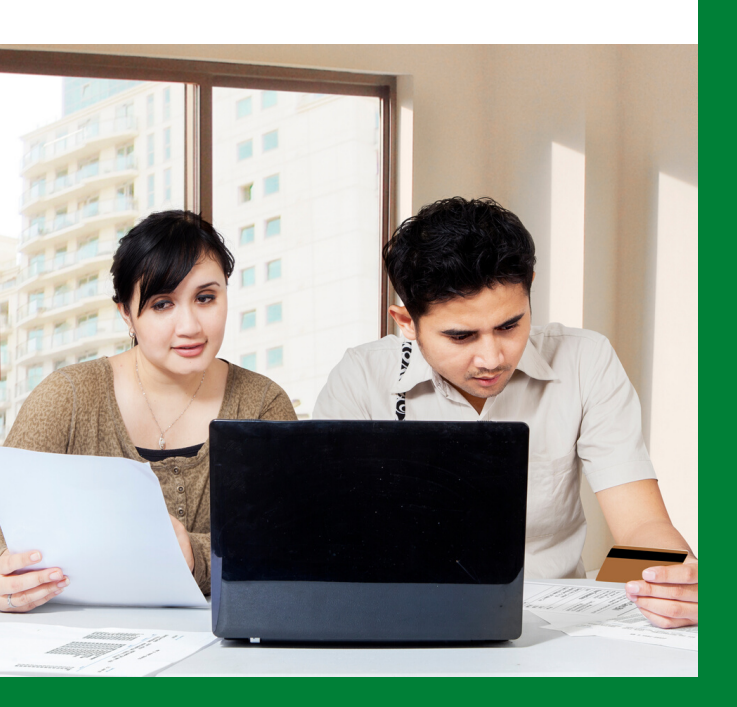

## SETTING UP A BILL PAY/PAYEE - STEP BY STEP

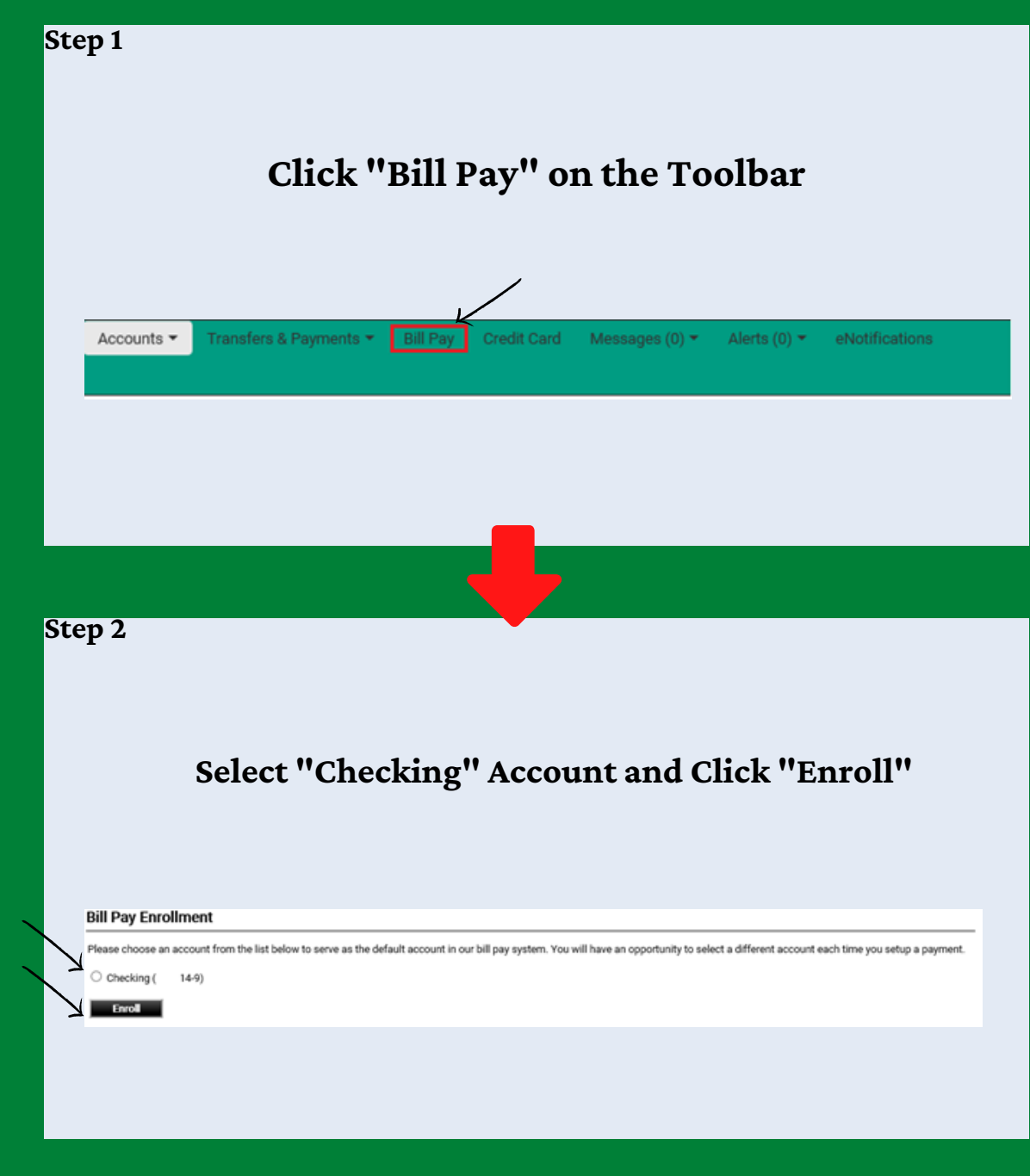

#### SETTING UP A BILL PAY/PAYEE - STEP BY STEP

Step 3

## The Pay Bills screen will appear... Click on "Add Payee"

| Dev Dashbarad Dev Dilla    | Deserved Anthritis - Fried Con |                                    |                |
|----------------------------|--------------------------------|------------------------------------|----------------|
| in Pay Dashboard Pay Bills | Payment Activity Send Cas      |                                    | \<br>\         |
|                            |                                |                                    |                |
| Pay Bills                  |                                |                                    | ADD PAYEE      |
| Payee                      | Send Date                      | Est. Delivery                      | Amount         |
|                            |                                |                                    |                |
|                            |                                |                                    |                |
| You have not added any p   | ayees. Use the ADD button to b | egin making payments.              |                |
| You have not added any p   | ayees. Use the ADD button to b | egin making payments.              |                |
| You have not added any p   | ayees. Use the ADD button to b | egin making payments.<br>Total Amr | ount \$0.00    |
| You have not added any p   | ayees. Use the ADD button to b | egin making payments.<br>Total Amo | ount \$0.00    |
| You have not added any p   | ayees. Use the ADD button to b | egin making payments.<br>Total Amo | ount \$0.00    |
| You have not added any p   | ayees. Use the ADD button to b | egin making payments.<br>Total Amo | DUNT \$0.00    |
| You have not added any p   | ayees. Use the ADD button to b | egin making payments.<br>Total Amo | CLEAR CONTINUE |

Step 4

### Select or type Payee name then click on "Continue"

| Add        | Payee        |             |    |            |          |
|------------|--------------|-------------|----|------------|----------|
| <b>1</b> s | elect or typ | e payee nar | ne |            |          |
| P          | ayee Nar     | ne          |    | <br>$\sim$ |          |
|            |              |             |    | CANCEL     | CONTINUE |
|            |              |             |    |            |          |

Step 5

#### Add Details then click "Continue"

| Payee Name             |   |
|------------------------|---|
| Macys                  |   |
| Account Number         |   |
| Confirm Account Number | _ |
| Payee Zip Code         | _ |
| Nickname (optional)    | _ |
| Email (optional)       | _ |
| Phone (optional)       |   |

Step 6 Confirm information and click "OKAY" (Your payee is now added and you can continue to pay your bills)

| 3 | Confirmation                                                                                                    |
|---|----------------------------------------------------------------------------------------------------|
|   | Payee                                                                                                    |
|   | Market Contraction of Contraction of |
|   | Account Number                                                                                                    |
|   |                                                                                                    |
|   | Address                                                                                                    |
|   |                                                                                                    |
|   | 9020-2003                                                                                                    |
|   |                                                                                                    |
|   | EDIT PAYEE OKAY                                                                                                    |